PERIYAR UNIVERSITY (NAAC 'A++' Grade with CGPA 3.61 (Cycle - 3) State University - NIRF Rank 56 - State Public University Rank 25 SALEM - 636 011, Tamil Nadu, India

# CENTRE FOR DISTANCE AND ONLINE EDUCATION (CDOE)

# MASTER OF COMPUTER APPLICATIONS SEMESTER – I

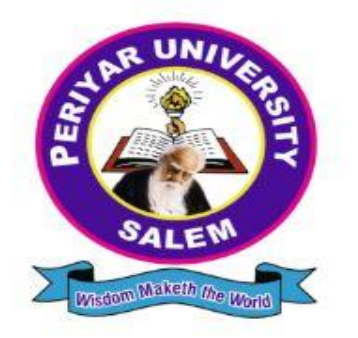

CORE – IV: LINUX AND SHELL PROGRAMMING LAB (Candidates admitted from 2024 onwards)

# **PERIYAR UNIVERSITY**

# **CENTRE FOR DISTANCE AND ONLINE EDUCATION (CDOE)** MCA 2024 admission onwards

Core Course – IV LAB

# LINUX AND SHELL PROGRAMMING LAB

Prepared by: Centre for Distance and Online Education (CDOE) Periyar University Salem – 636011.

# **SYLLABUS**

# LINUX AND SHELL PROGRAMMING - LAB

## **COURSE OBJECTIVES**

- To enable the students to study and understand the efficiency of Linux shell script.
- To demonstrate the File Backup process.
- To develop and implement the shell script for GUI processing.
- To develop and implement the shell script for IPC and Networking.
- To demonstrate PostgreSQL.

## LIST OF EXPERIMENTS

1. Write a Shell Script program to calculate the number of days between two dates.

- 2. Write a Shell Script program to check systems on local network using control structures with user input.
- 3. Write a Shell Script program to check systems on local network using control structures with file input.
- 4. Write a Shell Script program to demonstrate the script control commands.
- 5. Write a Shell Script program to demonstrate the Shell script function.
- 6. Write a Shell Script program to demonstrate the Regular Expressions.
- 7. Write a Shell Script program to demonstrate the sed and awk Commands.
- 8. Write a Shell Script program to demonstrate the File Backup process through creating a daily archive location.
- 9. Write a Shell Script program to create a following

GUI tools. a) Creating text menus

b) Building text window widgets

10. Write a Shell Script program to demonstrate to connect a PostgreSQL database and performing CRUD operations.

## **COURSE OUTCOMES**

On the successful completion of the course, students will be able to

| CO1: | To understand, apply and analyze the concepts and methodology of Linux shell programming              |       |
|------|----------------------------------------------------------------------------------------------------|-------|
| CO2: | To comprehend, impart and apply fundamentals of control structure and script controls                 |       |
| CO3: | To understand, analyses and evaluate the functions, graphical desktop interface and editors           | K1-K6 |
| CO4: | To collaborate, apply and review the concepts and methodology of regular expression and advanced gawk |       |
| CO5: | To comprehend, use and analyze the advance concepts such as alternate                                 |       |

K1- Remember, K2- Understand, K3- Apply, K4- Analyze, K5- Evaluate, K6- Create

#### MAPPING WITH PROGRAMME OUTCOMES

|     | PO1 | PO2 | PO3 | PO4 | PO5 | PO6 | PO7 | PO8 | PO9 | PO10 |
|-----|-----|-----|-----|-----|-----|-----|-----|-----|-----|------|
| CO1 | Н   | Н   | Н   | L   | Н   | L   | L   | L   | М   | L    |
| CO2 | Н   | Н   | Н   | L   | Н   | L   | L   | L   | Μ   | L    |
| CO3 | Н   | Н   | Н   | L   | Н   | L   | L   | L   | Μ   | Н    |
| CO4 | Н   | Н   | Н   | L   | Н   | L   | L   | L   | Μ   | L    |
| CO5 | Н   | Н   | Н   | L   | Н   | L   | L   | L   | М   | Н    |

H- High; M-Medium; L-Low

# CONTENTS

| S.NO | TITLE OF THE PROGRAM                                                                         | PAGE NO |
|------|----------------------------------------------------------------------------------------------|---------|
| 1.   | CALCULATE THE NUMBER OF DAYS BETWEEN TWO<br>DATES                                            | 6       |
| 2.   | CHECK SYSTEM ON LOCAL NETWORK USING CONTROLS<br>STRUCTURE WITH USER INPUT                    | 9       |
| 3.   | CHECK SYSTEM ON LOCAL NETWORK USING CONTROLS<br>STRUCTURE WITH FILE INPUT                    | 12      |
| 4.   | THE SCRIPT CONTROL COMMAND                                                                   | 16      |
| 5.   | SHELL SCRIPT FUNCTION                                                                        | 20      |
| 6.   | REGULAR EXPRESSIONS                                                                          | 23      |
| 7.   | SED AND GAWK COMMANDS                                                                        | 26      |
| 8.   | DEMOSTRATE FILE BACKUP PROCESS THROUGH CREATING A<br>DAILY ARCHIEVE LOCATIONS                | 31      |
| 9.   | CREATE A FOLLOWING GUI TOOLS (A) CREATING TEXT<br>MENUS.<br>(B) BUILDING TEXT WINDOW WIDGETS | 34      |
| 10.  | CONNECT A POSTGRESQL DATABASE AND PERFORMING<br>CRUD OPERATIONS                              | 42      |

1

# CALCULATE THE NUMBER OF DAYS BETWEEN TWO DATES

#### AIM:

To write the shell script program calculate the number of days between to two dates.

#### **PROCEDURE**:

STEP 1: Start the process.

STEP 2: Open the gedit editor with the filename.sh

STEP 3: Enter the date 1 and read by the user input and store in variable d1.

STEP 4: Enter the date 2 and read by the user input and store in variable d2.

STEP 5: Calculate the difference in days between the two days.

STEP 6: Print the values of dates and save.

STEP 7: Set the permission using \$ chmod -R 777 .

STEP 8: Run the shell using ./filename.sh

STEP 9: Stop the process

## SOURCE CODE:

echo "Enter the date 1: " read d1 echo "Enter the date 2: " read d2 days=\$(( (\$(date -d \$d2 +%s) - \$(date -d \$d1 +%s)) / 86400)) echo "The different between \$d1 and \$d2 is \$days day"

## OUTPUT:

Enter the date 1: 2015-03-05 Enter the date 2: 2015-03-11 The different between 2015-03-05 and 2015-03-11 is 6 day

**RESULT:** 

THUS THE ABOVE SHELL SCRIPT HAS BEEN EXECUTED SUCESSFULLY

# 2 CHECK SYSTEM ON LOCAL NETWORK USING CONTROLS STRUCTURE WITH USER INPUT

#### AIM:

To write the shell script program to check system on local network using structure with user input.

#### **PROCEDURE:**

Step 1: Start the process.

Step 2: Checking system on local network by using control structure net user input. Step 3: Check for command line option here by using gets opts.

Step 4: Ping or ping 6 command is a quick wave to determine if a system is up and operating on the network.

Steps: After finishing the step 4 to get the permission using chmod -R 777. Step 6: Run the code using ./filename.sh

Step 7: The ip address parameters are accidently not included. The user to produce a message and exit (sh filename.sh -tIPv4 IPaddress) or IPv4 domain name or IPv6 IPaddress.

Step 8: Stop the process.

## SOURCE CODE:

```
while getopts t: opt do
case "$opt" in t)
if [ $OPTARG = "IPv4" ]
then
      pingcommand=$(which ping)
elif [ $OPTARG = "IPv6" ]
then
      pingcommand=$(which ping6)
 fi;;
*) echo "Usage: -t IPv4 or -t IPv6" echo
"Exiting script..."
exit;;
esac
shift $(( $OPTIND - 1 ))
if [ $# -eq 0 ]
then
      echo "\nIP Address(es) parameters are missing." echo
       "\nExiting script..."
      exit
fi
for ipaddress in "$@" do
      echo "\nChecking system at $ipaddress..." echo
      $pingcommand -q -c 3 $ipaddress echo
```

done

exit done

#### OUTPUT:

```
elanchezhian@elanchezhian-virtual-machine:~/Desktop/Linux$ sh po2.sh -t IPv4 192.168.240.1
```

Checking system at 192.168.240.1...

PING 192.168.240.1 (192.168.240.1) 56(84) bytes of data.

```
--- 192.168.240.1 ping statistics ---
3 packets transmitted, 3 received, 0% packet loss, time 2005ms
rtt min/avg/max/mdev = 1.744/2.015/2.421/0.292 ms
```

#### **RESULT:** THUS THE ABOVE SHELL SCRIPT HAS BEEN EXECUTED SUCESSFULLY

3

# CHECK SYSTEM ON LOCAL NETWORK USING CONTROLS STRUCTURE WITH FILE INPUT

#### AIM:

To write the shell script program to check system on local network wing controls structure with file input.

#### **PROCEDURE:**

Step 1: Start the process.

Step 2: Creating file with text and inserting with group of Ip address

Step 3: Enter the <filename. Txt> if the file is readable and is not empty. It check the system, Ip group file import.

Step 4: The ping or ping 6 command is quick way to determine if a system is up and Operating a network.

Step 5: If the file is either not a file is empty or did not readable file import and then exiting script.

Step 6: Stop the process

#### SOURCE CODE:

```
echo "\nPlease enter the file name with an absolute directory
reference...\n"
choice=0
while [ $choice -eq 0 ]
do
read -p "Enter name of file:" filename if [ -z
$filename ]
then
quitanswer=""
else
choice=1
fi
done
```

```
if [ -s $filename ] && [ -r $filename ]
```

#### then

fi

echo "Checking system at \$ipaddress..." \$pingcommand -q -c 3 \$ipaddress done echo "\nFinished processing the file. All systems checked." else echo "\n\$filename is either not a file, is empty, or is not readable by you. Exiting script..." fi

exit

#### **OUTPUT:**

#### ➤ P03.txt file

| Open 🖌 🕞        | <b>p03.txt</b><br>~/Desktop/Linux |
|-----------------|-----------------------------------|
| 1 192.168.1.102 |                                   |
| 2 IPv4          |                                   |
| 3 192.168.1.103 |                                   |
| 4 IPv4          |                                   |
| 5 192.168.1.104 |                                   |
| 6 IPv4          |                                   |
|                 |                                   |
|                 |                                   |

Please enter the file name with an absolute directory reference... Enter name of file:p03.txt p03.txt is a file, is readable, and is not empty. Checking system at 192.168.1.102... PING 192.168.1.102 (192.168.1.102) 56(84) bytes of data. --- 192.168.1.102 ping statistics ---3 packets transmitted, 0 received, 100% packet loss, time 2035ms Checking system at 192.168.1.103... PING 192.168.1.103 (192.168.1.103) 56(84) bytes of data. --- 192.168.1.103 ping statistics ---3 packets transmitted, 0 received, 100% packet loss, time 2055ms Checking system at 192.168.1.104... PING 192.168.1.104 (192.168.1.104) 56(84) bytes of data. --- 192.168.1.104 ping statistics ---3 packets transmitted, 0 received, 100% packet loss, time 2054ms Finished processing the file. All systems checked.

#### **RESULT**:

THUS THE ABOVE SHELL SCRIPT HAS BEEN EXECUTED SUCESSFULLY

#### AIM:

To determine the script control command.

#### **PROCEDURE:**

Step 1: Start the process.
Step 2: The following script control commands are used..
a. sigint - interupt from keyboard
b. sigquit - quit from keyboard.
c. sigstop - stop process ( ctrl + c and ctrl + z )
Step 3: This command which is used to response to hardware signal and other events by trap command
Step 4: Stop the process.

4

#### SOURCE CODE:

**#SIGINT** 

trap "echo 'sorry! I have trapped ctrl+c'" INT

echo "This is a test script"

count=1

while [ \$count -le 5 ]

do

echo "Loop #\$count" sleep 2 count=\$(( \$count+1 ))

done

echo "This is the end of the test script"

#### **#SIGQUIT**

trap "echo 'sorry! I have trapped ctrl+\'" QUIT

echo "This is Quit process"

count=1

while [ \$count -le 5 ]

do

echo "Loop #\$count" sleep 2 count=\$(( \$count+1 ))

#### done

echo "Quit the Process"

```
#SIGSTOP
```

```
trap STOP
echo "This is Stop process"
count=1
while [ $count -le 5 ]
do
echo "Loop #$count"
```

```
sleep 2
count=$(( $count+1 ))
```

done

echo "Stop the Process"

```
This is a test script
Loop #1
Loop #2
Loop #3
^C'sorry! I have trapped ctrl+c'
Loop #4
Loop #5
This is the end of the test script
This is Quit process
LOOD #1
Loop #2
^\Quit (core dumped)
'sorry! I have trapped ctrl+'
Loop #3
Loop #4
Loop #5
Ouit the Process
This is Stop process
Loop #1
Loop #2
^Z
[1]+ Stopped
                              sh p06.sh
```

#### **RESULT:** THUS THE ABOVE SHELL SCRIPT HAS BEEN EXECUTED SUCESSFULLY

#### AIM:

To determine the shell script function.

#### PROCEDURE:

Step 1: Start the process.
Step 2: Declare the variables like
i = 0
f1 = 0
f2 = 1 and n
Step 3: Read the value by the user input and store the value n.
Step 4: Declare the function called fib().
Step 5: While loop to check the condition, if the condition is true, it will go to fibonacci calculation otherwise terminate.
Step 6: Stop the process.

#### SOURCE CODE:

read -p "Enter the Fibonacci number: " n fib(){ i=0 f1=0 f2=1 echo "The Fibonacci Series for \$n is:" while [ \$i -le \$n ] do echo "\$f1" temp=\$((\$f1+\$f2)) f1=\$f2 f2=\$temp i=\$((i+1)) done

} fib

| Enter the Fibonacci number: 5  |  |
|--------------------------------|--|
| The Fibonacci Series for 5 is: |  |
| Θ                              |  |
| 1                              |  |
| 1                              |  |
| 2                              |  |
| 3                              |  |
| 5                              |  |

**RESULT:** THUS THE ABOVE SHELL SCRIPT HAS BEEN EXECUTED SUCESSFULLY

#### AIM:

To write the Regular Expression.

#### **PROCEDURE:**

Step 1: Stop the process.

Step 2: Create a file with .txt and store fruits name in it

Step 3: Using grep command to identity the conditions to be given in the echo command.

Step 4: By using pipe symbol (|) to grep the given command.

Step 5: Basic regular expression.

a. ... - find all Original word

b. '\*' - find out the match upto 0 or more occurrence.

c. 'A' - find out the starting of the string (character)

d. '\' - find out single space.

e. '?' - find out exactly one character in string.

f. '[]' - find out the word

Step 6: Stop the process

6

## SOURCE CODE:

fruits\_file=\$(cat fruit.txt | grep App.e) echo "\n1. Using '.' to find out all the original word wheres given word is 'App.e'" echo "Output:\n\$fruits\_file" fruits\_file=\$(cat fruit.txt | grep Ap\*le) echo "\n2. Using '\*' to find out all the fruits name of 'Ap' one after another in it" echo "Output:\n\$fruits\_file" fruits\_file=\$(cat fruit.txt | grep ^B) echo "\n3. Using '^' to find out all the words that start with the letter 'B'" echo "output:\n\$fruits\_file" fruits\_file=\$(cat fruit.txt | grep "\ ") echo "\n4. Using \' to find out all the fruits name that has single space in their full name" echo "Output:\n\$fruits\_file" fruits\_file=\$(cat fruit.txt | grep -E Ch?) echo "\n5. Using '?' to find out all the fruits name that has 'Ch' in it" echo "Output:\n\$fruits\_file" fruits\_file=\$(cat fruit.txt | grep -E "(fruit)") echo "\n6. Using '()' to find out all the fruits name that has word 'fruit' in it" echo "Output:\n\$fruits\_file"

### OUTPUT:

#### ➤ fruit.txt file

| Open ~ Fl                                                                                          | <b>fruit.txt</b><br>~/Desktop/Linux |
|----------------------------------------------------------------------------------------------------|-------------------------------------|
| 1 Apple<br>2 Banana<br>3 Bil Berry<br>4 Black Berry<br>5 custard Apple<br>6 Currant<br>3 Chorimous |                                     |
| 8 Chico Fruit<br>9 Drangonfruit<br>10 Goji Berry                                                   |                                     |
| 11 Juniper Berry<br>12 Passuib Fruit<br>13 Star Fruit<br>14 Salal Berry<br>15 Uali Fruit           |                                     |

| 1. Using '.' to find out all the original word wheres given word is 'App.e'<br>Output:<br>Apple<br>custard Apple                                                                                                    |           |
|----------------------------------------------------------------------------------------------------|-----------|
| 2. Using '*' to find out all the fruits name of 'Ap' one after another in i<br>Output:<br>Apple<br>custard Apple                                                                                                    | t         |
| 3. Using '^' to find out all the words that start with the letter 'B'<br>output:<br>Banana<br>Bil Berry<br>Black Berry                                                                                                    |           |
| 4. Using '\' to find out all the fruits name that has single space in their<br>Output:<br>Bil Berry<br>Black Berry<br>custard Apple<br>Chico Fruit<br>Goji Berry<br>Juniper Berry<br>Passuib Fruit<br>Star Fruit<br>Salal Berry<br>Ugli Fruit | full name |
| 5. Using '?' to find out all the fruits name that has 'Ch' in it<br>Output:<br>Currant<br>Cherimoya<br>Chico Fruit                                                                                                    |           |
| 6. Using '()' to find out all the fruits name that has word 'fruit' in it<br>Output:<br>Drangonfruit                                                                                                    |           |

#### **RESULT:** THUS THE ABOVE SHELL SCRIPT HAS BEEN EXECUTED SUCESSFULLY

#### AIM:

To determine the SED and AWK commands.

#### **PROCEDURE:**

Step 1: start the process.

Step 2: Create file with .txt and type appropriate content to perform SED command.

Step 3: Use the command for substituting occurrence, string, duplicating replaced line, printing replace line, range and delete line.

Step 4: Use the gawk command (to be install the following command, sudo apt install gawk)

used to find the grade for mark which entered by user input.

Step 5: Stop the process

26 Periyar University – CDOE | Self-Learning Material

7

## SOURCE CODE (sed command) :

| echo "1.Replacing or substituting string:" echo "" sed 's/unix/linux/' sed.txt<br>echo          |
|-------------------------------------------------------------------------------------------------|
| echo "2.Replacing the nth occurrence of a pattern in a line:" echo "                            |
| echo                                                                                            |
| echo "3.Replacing all the occurrence of the pattern in a line:" echo "                          |
| echo                                                                                            |
| echo "4.Replacing from nth occurrence to all occurrences in a line:" echo "                     |
| sed.txt                                                                                         |
| echo                                                                                            |
| echo "5.Replacing string on a specific line number:" echo "" sed '3 s/unix/linux/' sed.txt      |
| echo                                                                                            |
| echo "6.Duplicating the replaced line with /p flag:" echo "" sed 's/unix/linux/p' sed.txt       |
| echo                                                                                            |
| echo "7.Printing only the replaced lines:" echo "" sed -n 's/unix/linux/p' sed.txt              |
| echo                                                                                            |
| echo "8.Replacing string on a range of lines:" echo "" sed '2,\$ s/unix/linux/' sed.txt<br>echo |
|                                                                                                 |
| echo "9.Deleting lines from a particular file:" echo "" sed '2,4d' sed.txt                      |

#### SOURCE CODE (gawk command) :

gawk 'BEGIN { print "Enter the mark:" getline mark < "-" if (mark >= 90) print "A+" else if( mark >= 80) print "A" else if( mark >= 70) print "B+" else if( mark >= 60) print "B" else if( mark >= 50) print "C+" else print "Fail" }' Sed.txt file:

 Open
 sed.txt

 1 unix is great os. unix is opensource. unix is free os.

 2 learn operating system.

 3 unix linux which one you choose.

 4 unix is easy to learn.unix is a multiuser os.Learn unix .unix is a powerful.

```
1.Replacing or substituting string:
linux is great os. unix is opensource. unix is free os.
learn operating system.
linux linux which one you choose.
linux is easy to learn.unix is a multiuser os.Learn unix .unix is a powerful.
2.Replacing the nth occurrence of a pattern in a line:
unix is great os. linux is opensource. unix is free os.
learn operating system.
unix linux which one you choose.
unix is easy to learn.linux is a multiuser os.Learn unix .unix is a powerful.
3.Replacing all the occurrence of the pattern in a line:
linux is great os. linux is opensource. linux is free os.
learn operating system.
linux linux which one you choose.
linux is easy to learn.linux is a multiuser os.Learn linux .linux is a powerful.
4.Replacing from nth occurrence to all occurrences in a line:
unix is great os. unix is opensource. linux is free os.
learn operating system.
unix linux which one you choose.
unix is easy to learn.unix is a multiuser os.Learn linux .linux is a powerful.
5.Replacing string on a specific line number:
unix is great os. unix is opensource. unix is free os.
learn operating system.
linux linux which one you choose.
unix is easy to learn.unix is a multiuser os.Learn unix .unix is a powerful.
6.Duplicating the replaced line with /p flag:
linux is great os. unix is opensource. unix is free os.
linux is great os. unix is opensource. unix is free os.
linux is great os. antx is opened
learn operating system.
linux linux which one you choose.
linux linux which one you choose.
linux is easy to learn.unix is a multiuser os.Learn unix .unix is a powerful.
linux is easy to learn.unix is a multiuser os.Learn unix .unix is a powerful.
7.Printing only the replaced lines:
linux is great os. unix is opensource. unix is free os.
linux linux which one you choose.
linux is easy to learn.unix is a multiuser os.Learn unix .unix is a powerful.
8.Replacing string on a range of lines:
unix is great os. unix is opensource. unix is free os.
learn operating system.
linux linux which one you choose.
linux is easy to learn.unix is a multiuser os.Learn unix .unix is a powerful.
9.Deleting lines from a particular file:
unix is great os. unix is opensource. unix is free os.
```

OUTPUT (gawk command) :

# Enter the mark: 90 A+

**RESULT:** THUS THE ABOVE SHELL SCRIPT HAS BEEN EXECUTED SUCESSFULLY

#### **DEMOSTRATE FILE BACKUP PROCESS** 8 THROUGH CREATING A DAILY ARCHIEVE LOCATIONS

#### AIM:

To write the demonstrate file backup process through creating a daily archieve locations.

#### **PROCEDURE:**

Step 1: Start the process.

Step 2: First select the files to backup and store txt format

Step 3: Give the file name to the archieve file and read the file name and destination path

Step 4: The file will be archieve in destination path and archieved file is backup.

Step 5: To display archieve file in terminal user using tar -tzvf

Step 6: Stop the process.

#### SOURCE CODE:

```
DATE=$(date +%y%m%d)
read -p "Give name to the archive file:" file
FILE=$file$DATE.tgz
read -p "Enter the Filename: " SOURCE read -p
                Destination
"Enter
                                      ...
         the
                              path:
                                           des
DESTINATION=$des/$FILE
if [ -f $SOURCE ]
then
      echo
else
      echo "$SOURCE doesn't exist, BACKUP INCOMPLETE" exit
fi
FILE_NO=1
exec < $SOURCE read
FILE_NAME while [ $?
-eq 0]
do
      if [ -f $FILE_NAME -o -d $FILE_NAME ]
      then
            FILE_LIST="$FILE_LIST $FILE_NAME"
      else
            echo "$FILE_NAME doesn't exit, thus it is not included" echo
            "BACKUP is still on process"
            echo
      fi
FILE_NO=$[$FILE_NO+1]
read FILE_NAME
done
echo "Starting Archive..."
tar -czf $DESTINATION $FILE LIST 2>/dev/null echo "Archive
```

```
COMPLETED at $DESTINATION" exit
```

#### OUTPUT:

> Creating the file to Store the backup file:

elanchezhian@elanchezhian-virtual-machine:~/Desktop/Linux\$ gedit backup.txt

➤ Backup Files:

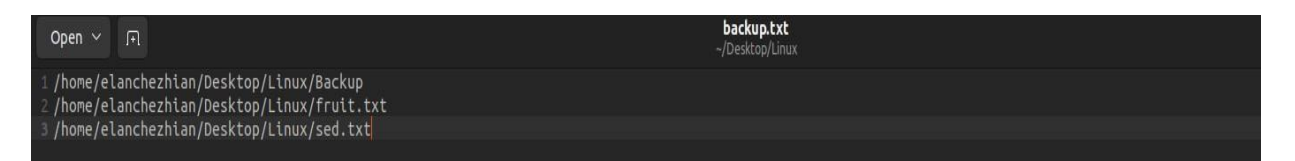

#### Running the Script to Backup the Files

Give name to the archive file:ElanBackup Enter the Filename : backup.txt Enter the Destination path: /home/elanchezhian/Desktop Starting Archive... Archive COMPLETED at /home/elanchezhian/Desktop/ElanBackup221030.tgz

> Archive file (ElanBakup221030.tgz):

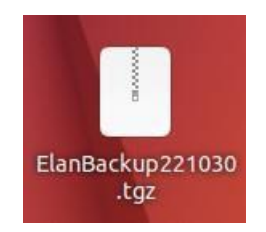

> Listing of the Archive contents from a Terminal Prompt Type:

elanchezhian@elanchezhian-virtual-machine:~/Desktop/Linux\$ tar -tzvf /home/elanchezhian/Desktop/ElanBackup221030.tgz drwxrwxr-x elanchezhian/elanchezhian 0 2022-10-30 09:25 home/elanchezhian/Desktop/Linux/Backup/ -rw-rw-r-- elanchezhian/elanchezhian 239 2022-10-29 12:06 home/elanchezhian/Desktop/Linux/Backup/sample1.sh -rw-rw-r-- elanchezhian/elanchezhian 166 2022-10-28 22:06 home/elanchezhian/Desktop/Linux/fruit.txt -rw-rw-r-- elanchezhian/elanchezhian 133 2022-10-28 22:21 home/elanchezhian/Desktop/Linux/sed.txt

#### **RESULT**:

THUS THE ABOVE SHELL SCRIPT HAS BEEN EXECUTED SUCESSFULLY

9

# CREATE A FOLLOWING GUI TOOLS (A) CREATING TEXT MENUS. (B) BUILDING TEXT WINDOW WIDGETS

#### AIM:

To write the shell script to create the following GUI Tools.

a) Creating text windows

b) Building text windows widget

#### **PROCEDURE:**

#### PART A: Creating text windows

Step 1: Start the process.

Step 2: Define "diskspace", "memusage", "menu functions".

Step 3: While I condition is true, mem function will be executed.

Step 4: User must select option from the menu list.

1. Display diskspace (of -k)

2. Display logged on space (who)

3. Display memory reusage (mem info)

4. Exit program.

Step 5: Using case command to select the options.

Step 6: Stop the process.

#### PART B: Building text window widgets

Step 1: start the process.

Step 2: Install dialog box by using.

'sudo apt-get install -y dialog" command.

Step 3: Insert dialog commands in the function "diskspace", "whoseon",

"memusage":

Step 4: Use select command to display menu list and get input from user by using case

commands.

Step 5: Stop the process.

## SOURCE CODE:

## A) Creating Text Menus

diskspace() {

} diskspace whoseon() {

} whoseon memusage() {

} memusage menu(){

}

menu

clear df -k

clear who

clear cat /proc/meminfo

clear echo echo "\t\t\t\Sys Admin Menu\n" echo "\t\t1. Display disk space" echo "\t\t2. Display logged on users" echo "\t\t3. Display memory usage" echo "\t\t0. Exit program\n\n" echo echo "\t\tEnter option: " read option echo

```
while [True]
      do
             menu
             case $option in
             0)
             break ;;
             1)
             diskspace ;;
             2)
             whoseon ;;
             3)
             memusage ;;
             *)
             clear
             echo "Sorry, wrong selection";;
             esac
      echo "\n\n\t\tHit any key to continue" read
      line
      do
      ne
      cle
      ar
B) Text window widgets temp=$(mktemp -t
```

```
test.XXXXXX) temp2=$(mktemp -t
test2.XXXXX) function diskspace {
       clear
      df -k> $temp
       dialog --textbox $temp 20 50
}
function whoseon {
      clear
      who> $temp
      dialog --textbox $temp 20 50
```

```
}
```

```
function memusage {
      clear
      cat /proc/meminfo> $temp dialog --
       textbox $temp 20 50
}
while [1]
do
      clear
      dialog --menu "Sys Admin Menu" 20 30 10 1 "Display diskspace" 2
      "Display users" 3 "Display memory usage"
       2> $temp2
       if [ $? -eq 1 ]
       then
              break
       fi
selection=$(cat $temp2)
case $selection in
       1) diskspace ;;
       2) whoseon ;;
       3) memusage ;;
       *) dialog --msgbox "Sorry, invalid selection" 10 30
esac
done
clear
rm -f $temp 2> /dev/null rm -f
$temp2 2> /dev/null
```

# OUTPUT:

# A) Text Menus

|                  | Sys Admin Menu                                                                                |
|------------------|-----------------------------------------------------------------------------------------------|
| 1<br>2<br>3<br>0 | . Display disk space<br>. Display logged on users<br>. Display memory usage<br>. Exit program |
|                  | Enter option:                                                                                 |

## 1. Displaying Disk Space

| 1               |           | Enter opt | ion:      |          |                                              |
|-----------------|-----------|-----------|-----------|----------|----------------------------------------------|
|                 |           |           |           |          |                                              |
| Filesystem      | 1K-DLOCKS | Used      | Available | Use%     | Mounted on                                   |
| tmpfs           | 198824    | 1820      | 197004    | 1%       | /run                                         |
| /dev/sda3       | 91789000  | 14707824  | 72372620  | 17%      | 1                                            |
| tmpfs           | 994120    | 0         | 994120    | 0%       | /dev/shm                                     |
| tmpfs           | 5120      | 4         | 5116      | 1%       | /run/lock                                    |
| /dev/sda2       | 524252    | 5364      | 518888    | 2%       | /boot/efi                                    |
| tmpfs           | 198824    | 4728      | 194096    | 3%       | /run/user/1000                               |
| /dev/sr0        | 129778    | 129778    | 0         | 100%     | /media/elanchezhian/CDROM                    |
| /dev/sr1        | 3737140   | 3737140   | 0         | 100%     | /media/elanchezhian/Ubuntu 22.04.1 LTS amd64 |
| /dev/fd0        | 1424      | 9         | 1415      | 1%       | /media/floppy0                               |
| 80 - 1010).<br> |           |           |           |          | de la delate                                 |
|                 |           |           | unan waa  | <b>.</b> |                                              |

## 2. Displaying Logged Users

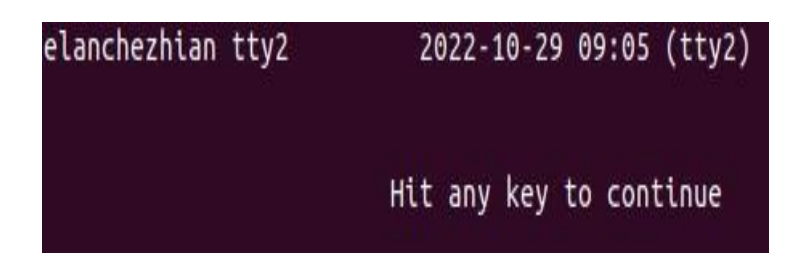

## 3. Displaying Memory Usage

| MemTotal:                  | 1988240   | kB   |                                                                                                    |
|----------------------------|-----------|------|----------------------------------------------------------------------------------------------------|
| MemFree:                   | 129276    | kB   |                                                                                                    |
| MemAvailable:              | 706512    | kB   |                                                                                                    |
| Buffers:                   | 33924     | kB   |                                                                                                    |
| lached:                    | 642028    | kB   |                                                                                                    |
| SwapCached:                | 19632     | kB   |                                                                                                    |
| Active:                    | 506536    | kB   |                                                                                                    |
| Inactive:                  | 778100    | kB   |                                                                                                    |
| Active(anon):              | 111568    | kB   |                                                                                                    |
| <pre>Inactive(anon):</pre> | 509876    | kB   |                                                                                                    |
| Active(file):              | 394968    | kB   |                                                                                                    |
| <pre>Inactive(file):</pre> | 268224    | kB   |                                                                                                    |
| Inevictable:               | 16        | kB   |                                                                                                    |
| 1locked:                   | 16        | kB   |                                                                                                    |
| SwapTotal:                 | 6191100   | kB   |                                                                                                    |
| SwapFree:                  | 5980936   | kB   |                                                                                                    |
| )irty:                     | θ         | kB   |                                                                                                    |
| Iriteback:                 | 0         | kB   |                                                                                                    |
| AnonPages:                 | 599248    | kB   |                                                                                                    |
| lapped:                    | 175428    | kB   |                                                                                                    |
| Shmem:                     | 17116     | kB   |                                                                                                    |
| Reclaimable:               | 90708     | kB   |                                                                                                    |
| ilab:                      | 180548    | kB   |                                                                                                    |
| Reclaimable:               | 90708     | kB   |                                                                                                    |
| SUnreclaim:                | 89840     | kB   |                                                                                                    |
| (ernelStack:               | 10984     | kB   |                                                                                                    |
| PageTables:                | 16364     | kB   |                                                                                                    |
| IFS Unstable:              | θ         | kB   |                                                                                                    |
| Bounce:                    | θ         | kB   |                                                                                                    |
| WritebackTmp:              | θ         | kB   |                                                                                                    |
| CommitLimit:               | 7185220   | kB   |                                                                                                    |
| committed AS:              | 4025280   | kB   |                                                                                                    |
| /mallocTotal:              | 343597383 | 367  | kB                                                                                                    |
| /mallocUsed:               | 62544     | kB   |                                                                                                    |
| /mallocChunk:              | θ         | kB   |                                                                                                    |
| Percou:                    | 112128    | kB   |                                                                                                    |
| HardwareCorrupt            | ed: 0     | kB   |                                                                                                    |
| AnonHugePages:             | θ         | kB   |                                                                                                    |
| ShmemHugePages:            | θ         | kB   |                                                                                                    |
| ShmemPmdMapped:            | θ         | kB   |                                                                                                    |
| ileHugePages:              | θ         | kB   |                                                                                                    |
| ilePmdMapped:              | θ         | kB   |                                                                                                    |
| HugePages_Total            | : Ө       |      |                                                                                                    |
| lugePages_Free:            | 8         |      |                                                                                                    |
| lugePages_Rsvd:            | 0         |      |                                                                                                    |
| lugePages_Surp:            | θ         |      |                                                                                                    |
| lugepagesize:              | 2048      | kB   |                                                                                                    |
| Hugetlb:                   | θ         | kB   |                                                                                                    |
| )irectMap4k:               | 280448    | kB   |                                                                                                    |
| DirectMap2M:               | 1816576   | kB   |                                                                                                    |
| )irectMap1G:               | θ         | kB   |                                                                                                    |
|                            |           |      |                                                                                                    |
|                            |           | 12.4 | Contraction of the second second second second second second second second second second second second second s |

#### **B) Text Window Widgets**

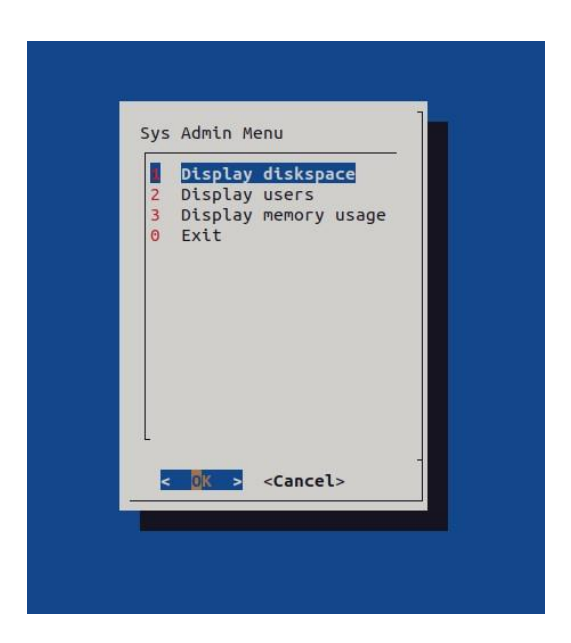

#### 1. Displaying Disk Space:

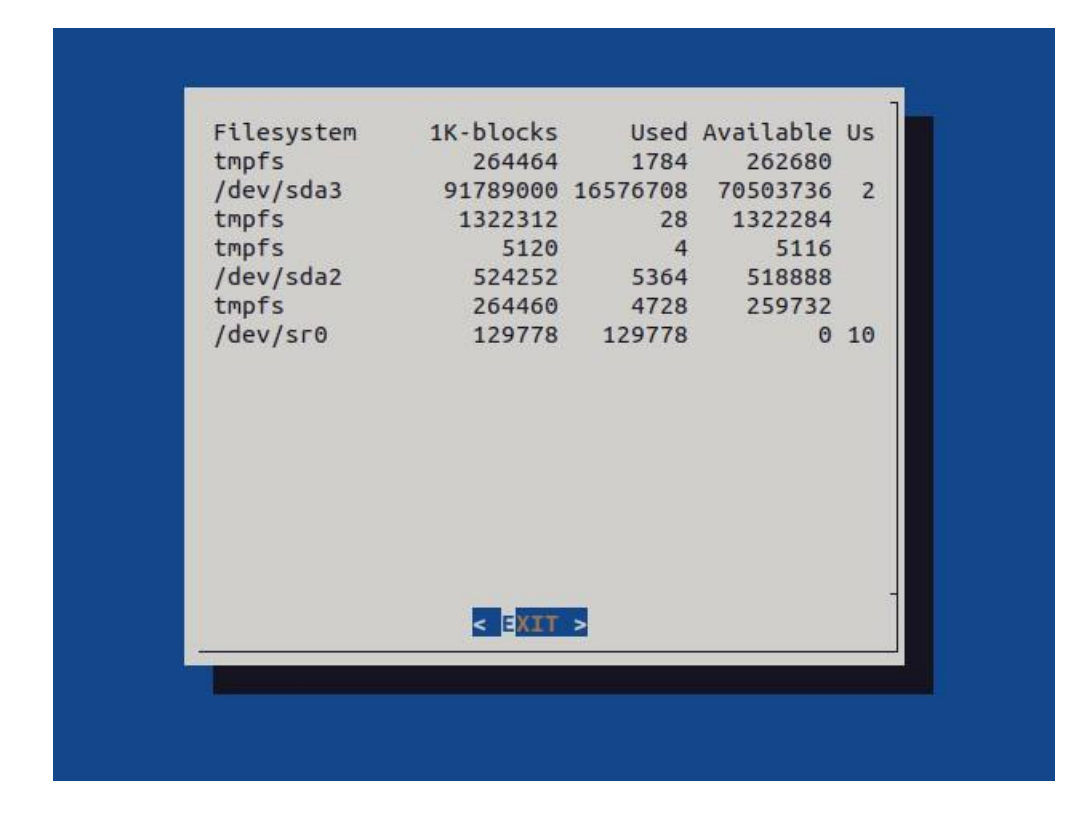

### 2. Displaying Logged Users:

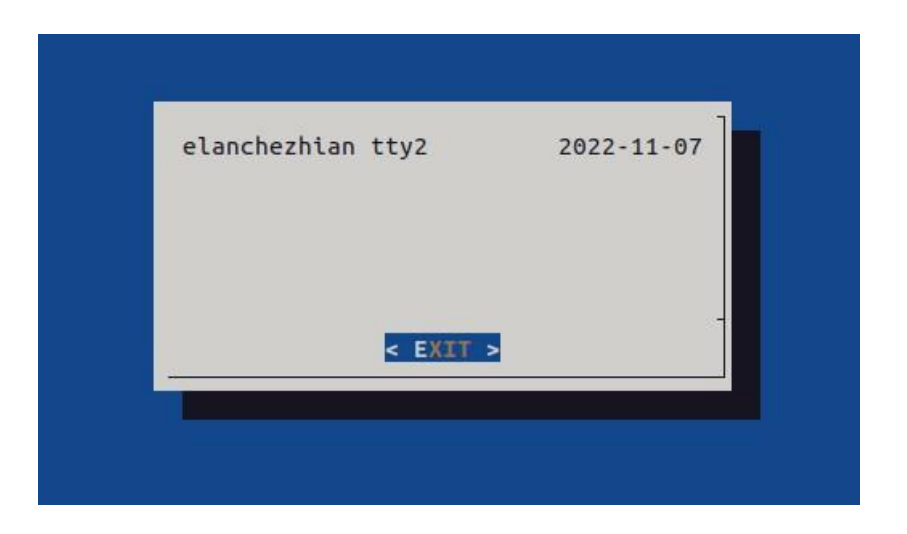

3. Displaying Memory Usage

#### **RESULT:** THUS THE ABOVE SHELL SCRIPT HAS BEEN EXECUTED SUCESSFULLY

CONNECT A POSTGRESQL DATABASE AND PERFORMING CRUD OPERATIONS

#### AIM:

To write the shell script to demonstrate to connect it program postgresql database and performing.

#### **PROCEDURE:**

Step 1: Start the process.

Step 2: Install to connect postgresql by using "sudo apt install postgresql postgresql-contrib".

Step 3: Launch sql shell (psqd program tool by using "sudo -i -u postgre") Step 4: Create database and name it.

Steps: Then create table and insert one field and insert the values by using INSERT operation.

Step 6: Update the table by using UPDATE operation.

Step 7: Delete the values from table by using DROP operation.

Step 8: Display the values by using QUERY select from < table-name >

Step 9: Delete the database by using drop < database name >

Step 10: Stop the process.

10

#### SOURCE CODEAND OUTPUTS:

> To view the list of databases by using \I command:

| <b>elanchezhia</b><br>[sudo] passu<br>postgres@ela<br>psql (14.5<br>Type "help" | m@elanchezhi<br>word for ela<br>anchezhian-v<br>(Ubuntu 14.9<br>for help. | an-virtual<br>anchezhian:<br>/irtual-mach<br>5-0ubuntu0.2 | • <b>machine:~</b> \$<br>nine:~\$ psc<br>22.04.1)) | i sudo -i<br>Il             | u postgres                                                                       |
|---------------------------------------------------------------------------------|---------------------------------------------------------------------------|-----------------------------------------------------------|----------------------------------------------------|-----------------------------|----------------------------------------------------------------------------------|
| postgres=# `<br>Name                                                            | \l<br>  Owner                                                             | List<br>Encoding                                          | of databas<br>  Collate                            | ses<br>Ctype                | Access privileges                                                                |
| postgres<br>template0<br>template1<br>(3 rows)                                  | postgres<br>  postgres<br> <br>  postgres<br>                             | UTF8<br>UTF8<br>UTF8                                      | en_IN<br>en_IN<br>en_IN                            | en_IN  <br>en_IN  <br>en_IN | =c/postgres +<br>postgres=CTc/postgres<br>=c/postgres +<br>postgres=CTc/postgres |

➤ Creating Database:

# postgres=# CREATE DATABASE bank\_details; CREATE DATABASE

> Listing the Database and Checking Database Which Created by User:

| postgres=# \l                         |                                          | List of                      | databases               | 5                           |                                        |  |  |
|---------------------------------------|------------------------------------------|------------------------------|-------------------------|-----------------------------|----------------------------------------|--|--|
| Name                                  | Owner                                    | Encoding                     | Collate                 | Ctype                       | Access privileges                      |  |  |
| bank_details<br>postgres<br>template0 | postgres<br>  postgres<br>  postgres<br> | UTF8  <br>  UTF8  <br>  UTF8 | en_IN<br>en_IN<br>en_IN | en_IN  <br>en_IN  <br>en_IN | =c/postgres +<br>postgres=CTc/postgres |  |  |
| template1                             | postgres                                 | UTF8                         | en_IN                   | en_IN                       | =c/postgres +<br>postgres=CTc/postgres |  |  |
| (4 rows)                              |                                          |                              |                         |                             |                                        |  |  |

> Changing Path to the Created Database(bank\_details):

# postgres=# \c bank\_details; You are now connected to database "bank\_details" as user "postgres".

Creating Table:

bank\_details=# CREATE TABLE BankDetails(acc\_no integer, name text, balance numeric, acc\_type text); CREATE TABLE

#### ➤ Inserting Values to Table:

#### > Inserting Multiple Values to Table:

| bank_deta | ils=# INSERT I                                         | NTO BankDet | tails VALUE | S(50707, | 'Hariharan' | ,500.00, | 'Savings' | ),(50708, | 'Lachu' | ,5000.00, | 'Current') | ,(50709, | 'Sanjai' | ,800 |
|-----------|--------------------------------------------------------|-------------|-------------|----------|-------------|----------|-----------|-----------|---------|-----------|------------|----------|----------|------|
| 0.00,'Cur | 1.00,'Current'),(50710,'Mahadevan',7000.00,'Savings'); |             |             |          |             |          |           |           |         |           |            |          |          |      |
| INSERT 0  | 4                                                      |             |             |          |             |          |           |           |         |           |            |          |          |      |
| bank_deta | ils=# SELECT *                                         | FROM Bank   | Details;    |          |             |          |           |           |         |           |            |          |          |      |
| acc_no    | name                                                   | balance     | acc_type    |          |             |          |           |           |         |           |            |          |          |      |
| +         |                                                        | +           | +           |          |             |          |           |           |         |           |            |          |          |      |
| 50706     | Elanchezhian                                           | 1000.00     | Savings     |          |             |          |           |           |         |           |            |          |          |      |
| 50707     | Hariharan                                              | 500.00      | Savings     |          |             |          |           |           |         |           |            |          |          |      |
| 50708     | Lachu                                                  | 5000.00     | Current     |          |             |          |           |           |         |           |            |          |          |      |
| 50709     | Sanjai                                                 | 8000.00     | Current     |          |             |          |           |           |         |           |            |          |          |      |
| 50710     | Mahadevan                                              | 7000.00     | Savings     |          |             |          |           |           |         |           |            |          |          |      |
| (5 rows)  |                                                        |             |             |          |             |          |           |           |         |           |            |          |          |      |
|           |                                                        |             |             |          |             |          |           |           |         |           |            |          |          |      |

> Updating the Colum in Table:

| bank_details=# UPDATE BankDetails<br>UPDATE 1 | SET balance=3000.00 WHERE balance=500.00; |
|-----------------------------------------------|-------------------------------------------|
| bank_details=# SELECT * FROM BankD            | etails;                                   |
| acc_no   name   balance                       | acc_type                                  |
| ++                                            |                                           |
| 50706   Elanchezhian   1000.00                | Savings                                   |
| 50708   Lachu   5000.00                       | Current                                   |
| 50709   Sanjai   8000.00                      | Current                                   |
| 50710   Mahadevan   7000.00                   | Savings                                   |
| 50707   Hariharan   3000.00                   | Savings                                   |
| (5 rows)                                      |                                           |

Deleting the Colum in Table:

| bank_details=# DELETE FROM BankDetails WHERE acc_no=50710;<br>DELETE 1 |                                       |                                        |          |  |  |  |  |
|------------------------------------------------------------------------|---------------------------------------|----------------------------------------|----------|--|--|--|--|
| bank details=# SELECT * FROM BankDetails;                              |                                       |                                        |          |  |  |  |  |
| acc_no                                                                 | name                                  | balance                                | acc_type |  |  |  |  |
| +                                                                      | · · · · · · · · · · · · · · · · · · · |                                        |          |  |  |  |  |
| 50706   E                                                              | Elanchezhian                          | 1000.00                                | Savings  |  |  |  |  |
| 50708   L                                                              | achu I                                | 5000.00                                | Current  |  |  |  |  |
| 50709 5                                                                | Sanjai                                | 8000.00                                | Current  |  |  |  |  |
| 50707   H                                                              | lariharan                             | 3000.00                                | Savings  |  |  |  |  |
| (4 rows)                                                               |                                       | •••••••••••••••••••••••••••••••••••••• |          |  |  |  |  |
|                                                                        |                                       |                                        |          |  |  |  |  |

> Deleting the Table:

bank\_details=# DROP TABLE BankDetails; DROP TABLE

> Checking the Table if Exist or Not:

```
bank_details=# SELECT * FROM BankDetails;
ERROR: relation "bankdetails" does not exist
LINE 1: SELECT * FROM BankDetails;
^
```

## > Deleting the Database and Listing of Databases:

| bank_details=# \c postgres;                                      |          |          |         |       |                   |  |  |  |
|------------------------------------------------------------------|----------|----------|---------|-------|-------------------|--|--|--|
| You are now connected to database "postgres" as user "postgres". |          |          |         |       |                   |  |  |  |
| postgres=# DROP DATABASE bank_details;                           |          |          |         |       |                   |  |  |  |
| DROP DATABAS                                                     | SE       |          |         |       |                   |  |  |  |
| postgres=# \l                                                    |          |          |         |       |                   |  |  |  |
| List of databases                                                |          |          |         |       |                   |  |  |  |
| Name                                                             | Owner    | Encoding | Collate | Ctype | Access privileges |  |  |  |
|                                                                  | +        | +        | +       |       |                   |  |  |  |
| postgres                                                         | postgres | UTF8     | en_IN   | en_IN |                   |  |  |  |
| template0                                                        | postgres | UTF8     | en_IN   | en_IN | =c/postgres +     |  |  |  |
| postgres=CTc/postgres                                            |          |          |         |       |                   |  |  |  |
| template1                                                        | postgres | UTF8     | en_IN   | en_IN | =c/postgres +     |  |  |  |
| postgres=CTc/postgres                                            |          |          |         |       |                   |  |  |  |
| (3 rows)                                                         |          |          |         |       |                   |  |  |  |
|                                                                  |          |          |         |       |                   |  |  |  |

> Quit from Database:

postgres=# \q

> Logout from psql:

postgres@elanchezhian-virtual-machine:~\$ logout elanchezhian@elanchezhian-virtual-machine:~\$

**RESULT:** THUS THE ABOVE SHELL SCRIPT HAS BEEN EXECUTED SUCESSFULLY

## **Reference Books:**

- Michael Kerrisk, "The Linux Programming Interface", No Starch Press, Inc., 2010.
- 2. Richard Blum and Christine Bresnahan, "Linux Command Line and Shell Scripting Bible", Third Edition, Wiley, 2015.
- W. Richard Stevens, Stephen A. Rago, "Advanced Programming in the UNIX Environment", Third Edition, Addison-Wesley Professional Computing Series, 2013.
- Shantanu Tushar and Sarath Lakshman, "Linux Shell Scripting Cook Book", 2<sup>nd</sup> edition, Packt Publishing, 2013.
- Evi Nemeth, Garth Snyder, Trent R. Hein, Ben Whaley and Dan Mackin, "UNIX and Linux System Administration Handbook", 5<sup>th</sup> Edition, Pearson Education, Inc. 2018.

## Website References:

- 1. https://linuxcommand.org/
- 2. https://tldp.org/
- 3. https://www.shellcheck.net/
- 4. https://www.explainshell.com/
- 5. <u>https://www.pluralsight.com/cloud-guru</u>